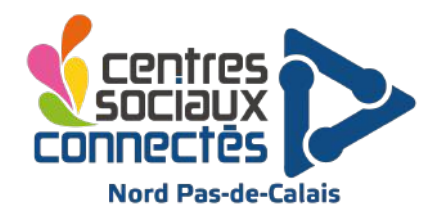

# **Débuter avec Mailerlite** et importer son fichier adhérent

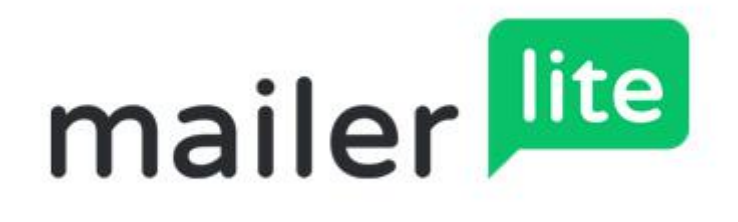

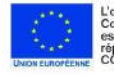

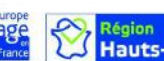

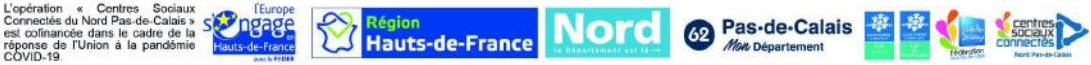

# Mailerlite c'est quoi ?

Mailerlite est un outil simplifié de création de campagne e-mail et de gestion des listes de diffusion. A l'inverse d'un e-mail classique vous allez avoir accès à des statistiques de lecture de votre newsletter et d'ouverture de vos liens. Vous pourrez générer plusieurs types de campagnes, à destination aussi bien de vos partenaires que de vos adhérents.

# Pour commencer, créez un compte et paramétrez votre profil.

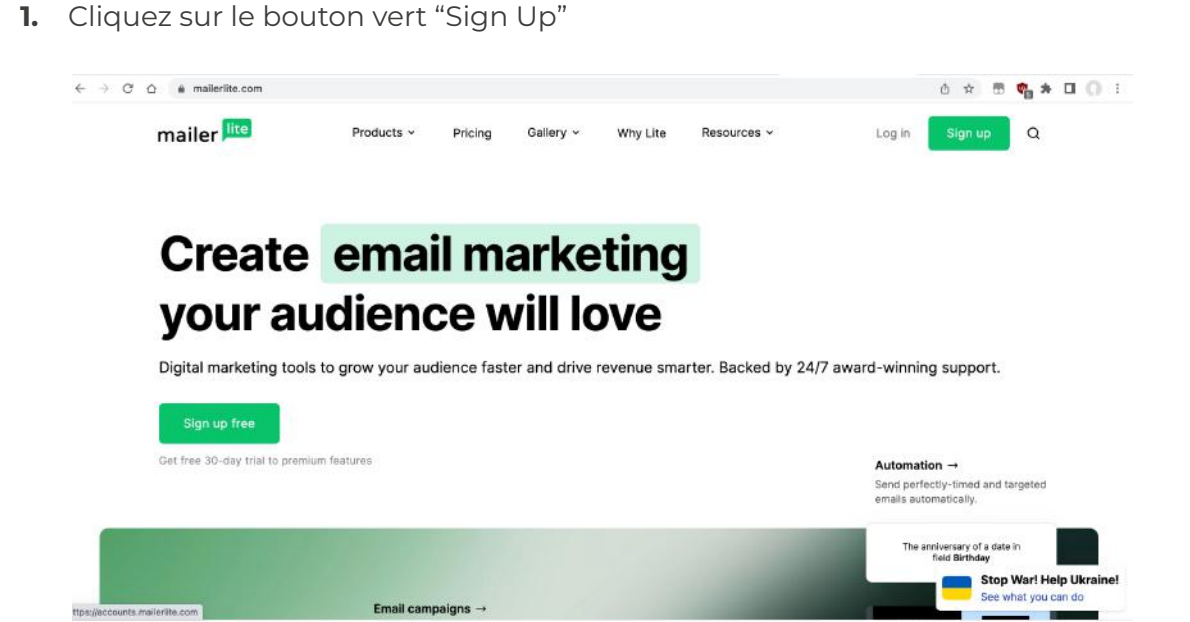

2. Renseignez les champs ci-dessous et cliquez sur "Create my account"

| ompany or Organization           |                        |
|----------------------------------|------------------------|
| Centre Social de la petite forêt | t.                     |
| ame                              |                        |
| Remi                             |                        |
| mail address                     |                        |
| remi@cs-petite-foret.fr          |                        |
| assword                          |                        |
|                                  |                        |
| One lowercase character          | One uppercase characte |
| One number                       | 8 characters minimum   |

3. Rendez-vous dans votre boîte mail et cliquez sur "Verify email address"

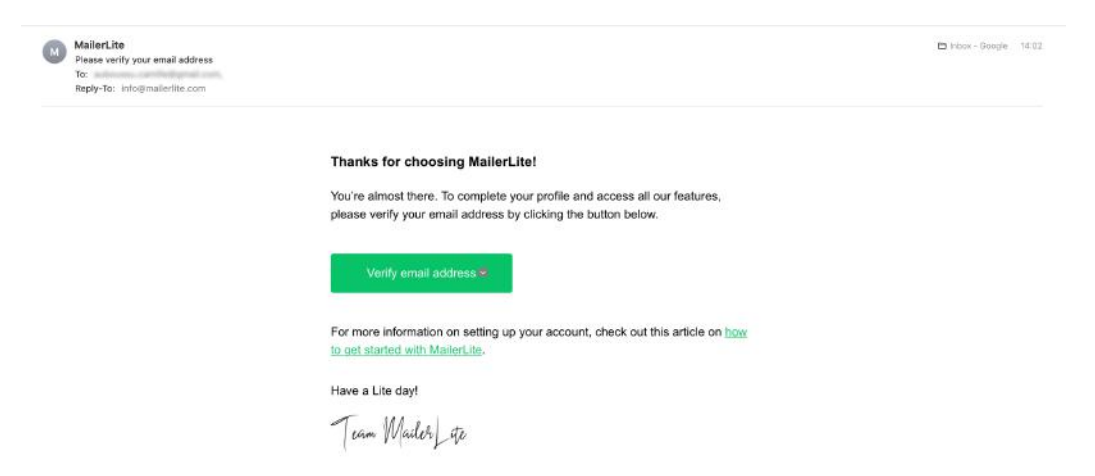

- 4. Renseigner de nouveau votre e-mail et votre mot de passe
- **5.** Ça y est, vous êtes connecté !
- 6. Finissez de compléter votre profil :

| mailer           | Centre Social de la petite forêt                                                                       | <b>a</b> q                        |            |
|------------------|----------------------------------------------------------------------------------------------------|-----------------------------------|------------|
| () Dashboard     | Dashboard                                                                                              |                                   |            |
| 🖾 Campaigns      |                                                                                                    |                                   |            |
| 음 Subscribers    | Welcome to MailerLite!                                                                                 |                                   |            |
| S Forms          | It's great to have you here! You're almost<br>ready to build your sites, forms, campaigns<br>and more. | Signing up to MailerLite          | Done >     |
| 🖹 Sites          | To get started, please complete this<br>checklist to confirm your account and help                     | Email verification                |            |
| C Automation     | us to get to know you better.                                                                          | Complete profile                  |            |
| Account settings | Need help?<br>Read this wide to set up your account.                                                   | Complete your profile information | Complete > |
|                  |                                                                                                    |                                   |            |
| File manager     |                                                                                                    |                                   |            |
| A My templates   |                                                                                                    |                                   |            |

7. Suivez les étapes comme indiqué :

| About you                        |                                                             |
|----------------------------------|-------------------------------------------------------------|
| First name                       | Last name                                                   |
| Remi                             | Dupont                                                      |
| Company/organization name        | Website URL                                                 |
| Centre Social de la petite forêt | cs-petite-foret.fr                                          |
|                                  | Don't have a website? Click to enter any other information. |

- Renseignez puis Cliquez sur "Next step"
   Renseignez, Sélectionner "Non-Profit" puis Cliquez sur "Next step"

| To ensure your emails comply with our <u>Anti-Spam Policy</u> , please prov | ide your physical address. |
|-----------------------------------------------------------------------------|----------------------------|
| Address                                                                     | City                       |
| 1 rue de la petite forêt                                                    | Oeuf-des-Marais            |
| Country                                                                     | Time zone                  |
| France ~                                                                    | UTC (+00:00) ~             |
| What industry are you in?                                                   |                            |
| Non-Profit                                                                  | ÷                          |
| Non-Profit                                                                  |                            |

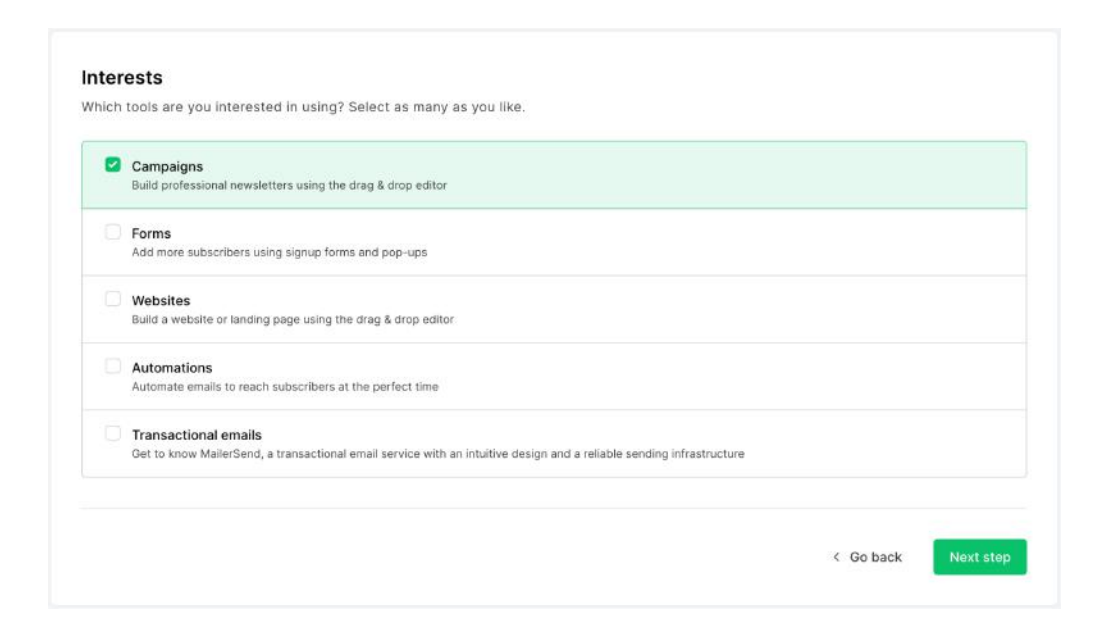

**10.** Renseignez puis Cliquez sur "Next step"

| • Yes<br>I already have an email list                                                                                                    |                                                                                                    |
|----------------------------------------------------------------------------------------------------|----------------------------------------------------------------------------------------------------|
| No<br>I'm just starting to build my audience                                                                                                    |                                                                                                    |
| How many subscribers do you have?                                                                                                    |                                                                                                    |
| < 1 000                                                                                                    | ۱.                                                                                                    |
| How do you collect subscribers?<br>Please describe in detail how you collect subscrib<br>their names and URLs in the box below.                                        | ers and obtain their consent to receive your emails. If you use external webforms and/or trade shows, please share |
| Opt-in via online or offline forms                                                                                                    |                                                                                                    |
| Permission-based via social media or we                                                                                                    | binars                                                                                                    |
| E-commerce (subscribers purchased a p                                                                                                    | roduct or service in the past)                                                                                     |
| I bought a list from a third-party service v                                                                                                    | without the subscribers' consent, or obtained a list from public sources                                           |
| I have not to start collecting subseribers.                                                                                                    |                                                                                                    |
| Thave yet to start collecting subscribers                                                                                                    |                                                                                                    |
| <ul> <li>Other (Please specify in the box below)</li> </ul>                                                                                                    |                                                                                                    |
| <ul> <li>Other (Please specify in the box below)</li> </ul>                                                                                                    |                                                                                                    |
| <ul> <li>Other (Please specify in the box below)</li> <li>Please type your answer.</li> </ul>                                                                          |                                                                                                    |
| Other (Please specify in the box below) Please type your answer. They are members of my association.                                                                   |                                                                                                    |
| Other (Please specify in the box below) Please type your answer. They are members of my association.                                                                   |                                                                                                    |
| Other (Please specify in the box below) Please type your answer. They are members of my association.                                                                   |                                                                                                    |
| Other (Please specify in the box below) Please type your answer. They are members of my association.                                                                   |                                                                                                    |
| Other (Please specify in the box below) Please type your answer. They are members of my association. What content will you share in your newslett                      | ers, landing pages and/or websites?                                                                                |
| Other (Please specify in the box below) Please type your answer. They are members of my association. What content will you share in your newslett news and information | ers, landing pages and/or websites?                                                                                |
| Other (Please specify in the box below) Please type your answer. They are members of my association. What content will you share in your newslett news and information | ers, landing pages and/or websites?                                                                                |
| Other (Please specify in the box below) Please type your answer. They are members of my association. What content will you share in your newslett news and information | ers, landing pages and/or websites?                                                                                |
| Other (Please specify in the box below) Please type your answer. They are members of my association. What content will you share in your newslett news and information | ers, landing pages and/or websites?                                                                                |
| Other (Please specify in the box below) Please type your answer. They are members of my association. What content will you share in your newslett news and information | ers, landing pages and/or websites?                                                                                |

Enfin, cochez la case "I have read and agree to MailerLite's Anti-Spam policy" puis cliquez sur "Confirm".

## Ensuite, créez le contenu de votre newsletter

11. Vous allez enfin pouvoir créer votre newsletter !

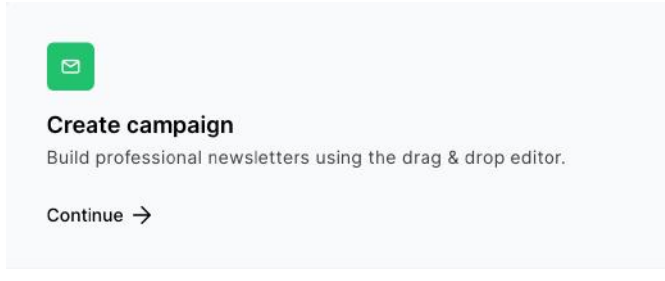

Cliquez sur "Continue"

12. Renseignez le champs "Campaign name" et cliquez sur

#### ave and continue

**13.** Complétez simplement les champs "Campaign name" et Subject name sans toucher aux autres.

#### <u>À noter :</u>

- le "Campaign name" est le nom de votre campagne, vous serez le seul à voir le contenu de ce champ
- le "Subject name" apparaîtra dans le champ "Objet" lors de l'envoi.

| Campaign name                                                                        |                        |
|--------------------------------------------------------------------------------------|------------------------|
| This text will be used to identify the campaign in MailerLite.                       |                        |
| Campaign name                                                                        |                        |
| L'actu d'Oeuf-en-Marais                                                              |                        |
|                                                                                      |                        |
| Subject                                                                              |                        |
| This text will be displayed in the 'Subject' field in your recipient's email client. |                        |
|                                                                                      | Incert exception -     |
| Subject name                                                                         | hisert personalization |

#### 14. Cliquez sur Next: Content et ensuite ...

| Our newes     | t editor gives you more design flexibility and options   |
|---------------|----------------------------------------------------------|
| while still e | enabling the simple drag & drop block functionality that |
| you love.     |                                                          |

**15.** Sélectionnez le "Drag & drop editor" qui vous permettra de créer facilement votre future newsletter.

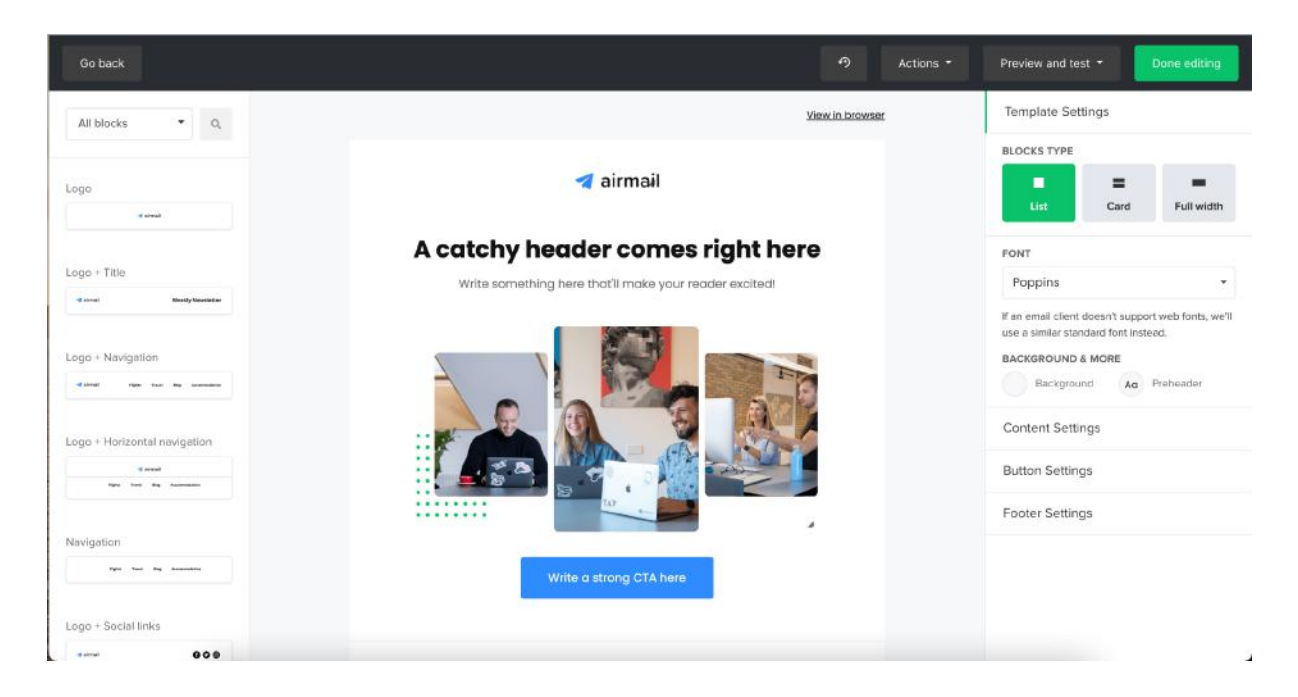

A droite, retrouvez les différents modèles de mise en page. Vous pouvez les faire cliquer-glisser pour les ajouter à votre template. A gauche, retrouvez les réglage relatif à votre newsletter global ou au bloc actif.

## Actions - Preview and test - Done editing

En haut à droite, ces boutons vous permettent d'accéder à différentes fonctionnalités:

- "Action" permet d'enregistrer votre template pour plus tard
- "Preview and test" permet d'accéder au mode prévisualisation ou d'envoyer des email test à vos collaborateurs, pour une relecture et validation avant envoi par exemple.
- "Done editing" vous permet de passer à l'étape suivante (vous pourrez tout de même revenir à cette étape après).

À noter : Veillez à bien conserver les liens "Visualiser dans le navigateur" et "Se désinscrire" dans votre newsletter

## Paramétrez votre liste de destinataires

- **16.** Si vous avez cliqué sur "Done editing" vous arriverez sur la page "Recipients" (\*destinataires).
- 17. Allez dans l'onglet de droite & Subscribers
- 18. Une fois sur la page "Subscribers" allez à l'onglet "Groups" et cliquez sur :

Create group

- **19.** Renseignez le nom du groupe et ajoutez-en autant que nécessaire. (Partenaires, Adhérents, Membres du CA etc.)
- 20. Retournez dans l'onglet "All Subscribers" et cliquez sur "Add subscribers"

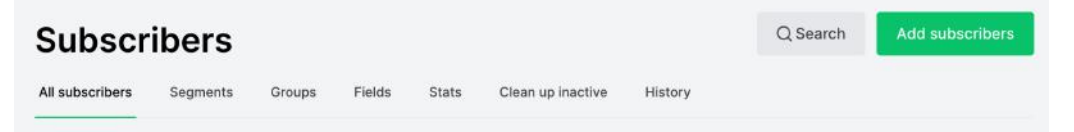

**21.** La méthode la plus simple pour ajouter de nombreux destinataires est d'aller dans l'onglet "Copy/paste from Excel"

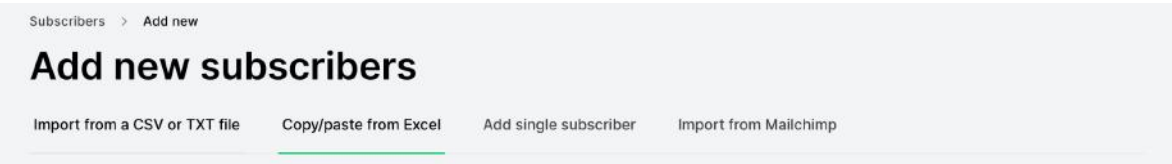

| ame     | nsert Draw                     | ් =<br>Page Layout Fi | simula         | a Data Review V     | iew.        |                                               | Q+ Sea                                                                                                    | ch Sheet<br>_+ Sha                      |
|---------|--------------------------------|-----------------------|----------------|---------------------|-------------|-----------------------------------------------|----------------------------------------------------------------------------------------------------|-----------------------------------------|
| . × ·   | Cut<br>Copy = Calibri (<br>B I | Body] + 9 + 4         | A- A-          |                     | Wrap Test + | General · · · · · · · · · · · · · · · · · · · | Celt tosert Delete Format<br>⊘ Cleat                                                                      | sum * Arr C<br>Sort & Fin<br>Filter Sel |
| A       | X √ fx ∥<br>B                  | с                     | D              | E                   | F           | G                                             | н                                                                                                    | N                                       |
| rénom 🛫 | Nom                            | Adresse               | œ.,            | Commune -1          | Tel         | E-mail mairie                                 | Horaines d'auverture                                                                                      | Sugarant & ore                          |
| 1       | janene .                       | (iii                  | Incode         | ine.                | ****        | @orange.fr                                    | Lundi, Mardi, Jeudi, Vendredi de 9H00 à 12H00 et de<br>14H00 à 17H00 - Samedi de 9H00 à 12H00             |                                         |
|         | 1000                           | the section space     | -              | parrows             | 10.098      | Øorange fr                                    | Lundi : 14h00-15h30 et Jeudi : 17h00-18h30                                                                | ×                                       |
|         | 10000                          | K to Plant            | -              |                     | 0.0.010     | @wanadoo.fr                                   |                                                                                                    | x                                       |
|         | -                              | And a little series   | -              | Ing to Other        | 0.0000      | @auxilechateou.fr                             | Du Lundi au Vendredi de 8h30 à 12h00 et de 13h45 à<br>17h15 - Le Samedi de 10h00 à 12h00                  | x                                       |
|         | passers.                       | le contribute         | passed         | burning:            | -           | @nordnet.fr                                   | Lundi : De 18h00 à 19h00 - Mardi et Jeudi : De 16h00<br>à 18h00                                           | ×                                       |
|         | (and the second                | a second terms        | issued         | Induces. None       | 00.010      | @orarge.fr                                    |                                                                                                    |                                         |
| _       | -                              | Concernance of        | 14000          | Descent Woman       | 100.000     | 3 wanadoo fr                                  | Le Mardi de 17hC0 à 19hD0 - Le Samedi de 9h00 à<br>12h00                                                  | *                                       |
|         | (marr                          | Los Mar               | 1000           | (market)            | ****        | @orange.fr                                    | Mardi de 17h30 à 19h30                                                                                    | ×                                       |
| e       | and the second                 | Constant States       | -              | Requirement         |             | @warodoc.fr                                   | Mardi et Jeudi de 17h00 b 19h00                                                                           | x                                       |
|         | -                              |                       | (and           |                     | ***         | i£i wanadoo.fr                                | Mardi de 18h00 à 19h00 - Samedi de 14h15 à 16h00                                                          |                                         |
|         | (married)                      | Di un Wengere         | 140.00         | Propriet Trapertati | 10.000      | Øorange fr                                    | Lundi de 8h30 à 11h30 et de 13h30 à 15h00 - Jeudi de<br>10h00 à 11h30                                     | ×                                       |
|         | (manual)                       | No. or in American (  | lumat          | patrice.            | 10.00       | Øgmail.com                                    | Le Mardi de 181/00 à 181-30                                                                               |                                         |
|         | je:                            | p. contra             | 140700         | harma               | *****       | @wanadoo.fr                                   | Du lundi au samedi de 10H00 à 12H00 sauf le<br>mercredi. Fermé chaque Béme lundi et Ler samedi du<br>mois | *                                       |
| -       | Transmiss of                   | to an ender           | and the second | Product or Tanta    | -           | @wanadoo.fr                                   | Du lundi au vendredi de 9h00 à 12h00 et de 14h00 à<br>17h00 - Le Samedi de 9h00 à 12h00                   |                                         |

## 22. Ouvrez maintenant votre listing Excel copier/coller la colonne des mails

23. Collez les emails des destinataires dans le champ comme suit :

| Imp   | port disclaimer                                                                                                 |
|-------|----------------------------------------------------------------------------------------------------|
| We'll | Il automatically clean duplicate instances of email addresses from the list.                                    |
| Impo  | orting does not send any confirmation emails to your list, because we trust you've already received permission. |
| Mak   | e sure everyone on your list actually signed up for it and granted you permission to email them                 |
| IVIAR | te sure everyone on your list actually signed up for it and granted you permission to email them.               |
|       |                                                                                                    |
|       |                                                                                                    |
|       |                                                                                                    |
| 2     | forange.fr                                                                                                    |
| 3     | @wanadoo.fr                                                                                                    |
| 4     | .II                                                                                                    |
| - 5   | .averdoingt@nordnet.fr                                                                                          |
| 6     | #orange.fr                                                                                                    |
| 7     | Ewanadoo.fr                                                                                                    |
| 8     | @orange.fr                                                                                                    |
| 9     | @wanadoo.fr                                                                                                    |
| 10    | ewanadoo.fr                                                                                                    |
| 11    | Forange.fr                                                                                                    |
| 12    | tgmail.com                                                                                                    |
| 13    | ewanadoo.fr                                                                                                    |
| 14    | Ewanadoo.fr                                                                                                    |
| 15    | 8wanadoo.fr                                                                                                    |
|       |                                                                                                    |

**24.** Cliquez sur "Import subscribers" puis sélectionnez ensuite le groupe

#### Add to group

You can add new subscribers to one or multiple groups

Choose

 Membres du CA ×
 Add an existing group or create a new one

 Adhérents

 Membres du CA

 Partenaires

25. Veillez à bien sélectionner dans la colonne du dessous à droite :

Belongs to

| Email | ~ |
|-------|---|
|       |   |

26. Cliquez sur "Finish import"

À noter : Lors de l'import, les doublons sont automatiquement vérifiés.

## **Envoyer votre newsletter**

| <b>27.</b> Retournez à | Campaigns        | à gauche puis dans l'onglet | Drafts | 1 |  |
|------------------------|------------------|-----------------------------|--------|---|--|
| et cliquez sur         | Continue editing |                             |        |   |  |

**28.** Sélectionnez le ou les groupes a qui sont destinée la newsletter et cliquez sur Next: Review

| cleat reginigate of your on  | mpoign         | Subseribere   |
|------------------------------|----------------|---------------|
| select recipients of your ca | mpaign         | Subschoels    |
| All active subscribers       | <u>a</u> 23    |               |
|                              |                |               |
| Groups                       |                |               |
|                              |                |               |
| Adhérents                    | <u>گ</u> 0     | Exclude group |
|                              |                |               |
| Partenaires                  | <u>&amp;</u> 0 | Exclude group |

- 29. Vous aurez une dernière présentation de votre newsletter avant envoi.
- **30.** Enfin, cliquez sur "Next: Schedule" pour planifier l'envoi de votre newsletter ou l'envoyer immédiatement.